# **City Nature Challenge 2019**

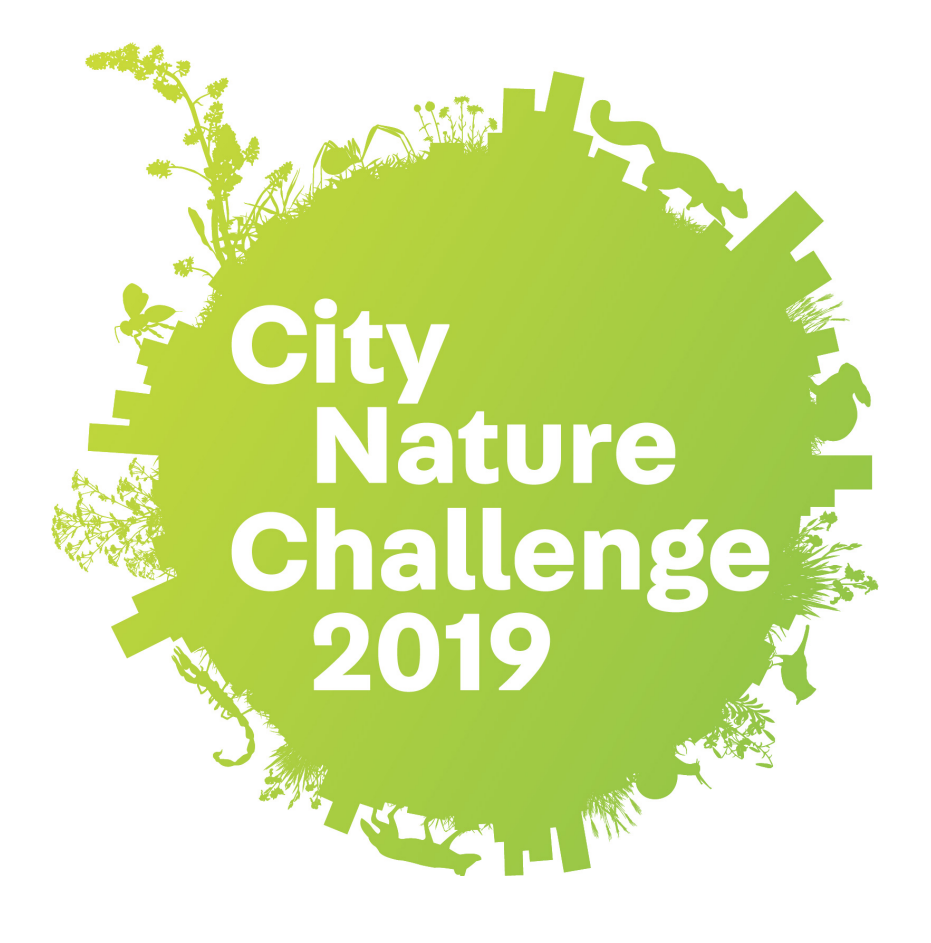

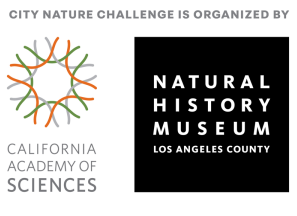

# **iNaturalist Instructions**

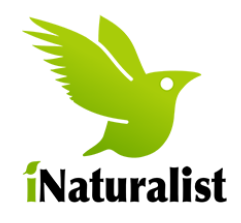

## Upload photos onto iNaturalist from your camera

- 1. Download your photos from your camera to your computer.
- 2. Log on to the iNaturalist website.
  - a. Click 'Projects' at the top menu and search for 'City Nature Challenge 2019: Hong Kong'.
    b. Join the project.

| Observations $\sim$ | Species ~ | Projects ~      | Places | Guides | People |
|---------------------|-----------|-----------------|--------|--------|--------|
|                     |           | Search projects |        | Q      |        |

- 3. Hover over your username in the right corner. Click on 'Add'.
- 4. Drag your photo(s) onto the webpage.

-

| Dashboard    |  |
|--------------|--|
| Observations |  |
| S Add        |  |

- 5. Edit the details on (each) photo.
  - a. Enter what you saw. (E.g. Plant, Animal, Reptile, etc)
  - b. The time and date should be added automatically. Please Check.
  - c. Add Location by typing the area and then clicking on the map.
- 6. Click 'Projects'. Click on 'City Nature Challenge 2019: Hong Kong'.
- 7. Submit your observation(s)

| iNaturalist                |                        |                        |                        |
|----------------------------|------------------------|------------------------|------------------------|
| + Add - X Remove × Combine | Select all             |                        |                        |
| Editing 1 observation:     |                        |                        |                        |
| ✓ Details                  |                        |                        |                        |
| Q Species name             |                        |                        |                        |
| a 2018/01/10 3:36 PM UTC   |                        |                        |                        |
| Location                   | Q Species name         | Q Species name         | Q Species name         |
| Description                | 2018/01/10 3:36 PM UTC | 2017/12/31 11:49 AM UT | 2017/12/24 3:24 PM UTC |
| Location is public \$      | Location               | Location               | Location               |
| Captive / cultivated       | Description            | Description            | Description            |
| Tags                       |                        |                        |                        |
| Projects                   |                        |                        |                        |
|                            |                        |                        |                        |

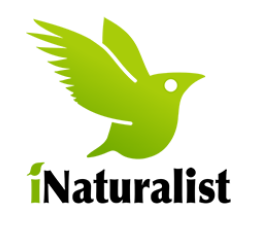

### **iPhone Instructions**

#### Set up iNaturalist onto your iPhone.

1. Download the App from your App store and register an account.

#### Take photos using iNaturalist on your iPhone.

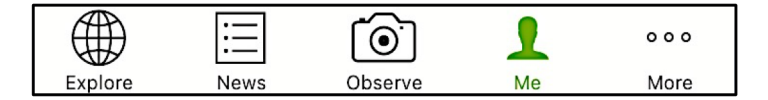

- 1. Tap 'Observe' button to take a photo(s). When you are happy with the photo, tap 'Next'.
- 2. Enter what you saw.

Please note that the suggestions that iNaturalist gives may NOT be accurate to the Hong Kong area so we recommend typing something simple e.g. Plant, Butterfly, Reptile, Insect, Bird, etc.

Check out the 'Identification Guide' for more information.

3. The time and date will be added automatically.

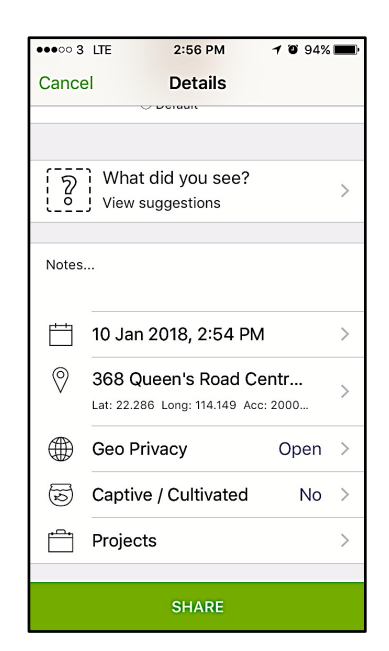

- 4. The location will be added automatically. (If not, check Privacy in the Settings of your phone)
- 5. If the specimen is NOT wild, check the 'Captive/Cultivated' section to 'Yes'.
- 6. Go Back and tap Share to publish your observation.

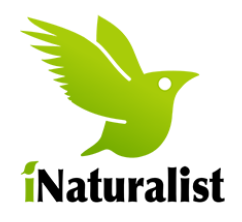

### **Android Instructions**

#### Set up iNaturalist onto your Android.

1. Download the App from your App store and register an account.

#### Take photos using iNaturalist on your Android.

1. Tap the 'plus' icon.

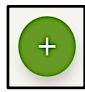

- 2. Tap 'Take Photo' and take a photo(s). When you are happy with the photo, tap √.
- 3. Enter what you saw.

Please note that the suggestions that iNaturalist gives may NOT be accurate to the Hong Kong area so we recommend typing something simple e.g. Plant, Butterfly, Reptile, Insect, Bird, etc.

Check out the 'Identification Guide' for more information.

- 4. The time and date will be added automatically.
- 5. The location will be added automatically. (If not, check Privacy in the Settings of your phone)
- 6. If the specimen is NOT wild, check the 'Captive/Cultivated' box.
- 7. Go Back and press 🗸 in the top right corner publish your observation

For enquiries or further information Web: www.citynaturechallenge.org Contact: s1martinhk@gmail.com

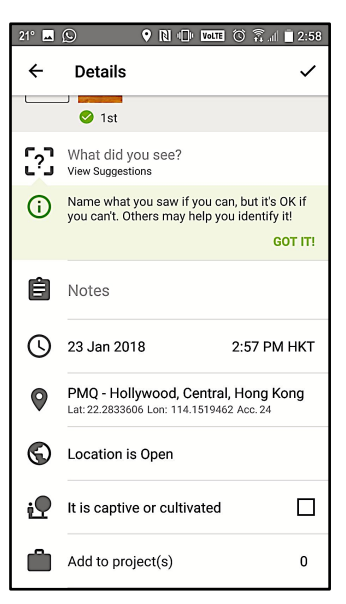